# FCIS EAR Building Oracle FLEXCUBE Investor Servicing Release 12.4.0.0.3 [July] [2017]

FINANCIAL SERVICES

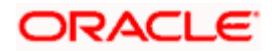

|    | Table of Contents              |
|----|--------------------------------|
| 1. | BUILDING APPLICATION FOR SETUP |

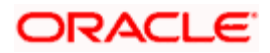

# 1. Building Application for Setup

The process of building EAR files includes the following steps:

- Load property file
- Copy sources
- Compile sources
- Build sources

To build the application for setup using the installer, follow the steps given below.

- 1. Double-click 'FCUBSInstaller.bat' batch file to launch Oracle FLEXCUBE Universal Installer. The following screen is displayed.
- 2. Click 'Next' to proceed. The following screen is displayed.

| 🕌 Oracle FLEXCUBE Universal Installer                                                                                                    |           |
|----------------------------------------------------------------------------------------------------|-----------|
| Oracle FLEXCUBE Investor Servicing                                                                                                    | ORACLE    |
| Welcome To Oracle FLEXCUBE<br>Select the option for installation                                                                                                    |           |
| Oracle FLEXCUBE     Oracle FLEXCUBE Investor Servicing     Oracle FLEXCUBE Gateway     Open Development Tool     Scheduler     Outilities     Otser Creation     DSN Entries     OSN Entries     Oross Schema Grants     Internal Handoff Grants |           |
| Log Back                                                                                                    | Next Exit |

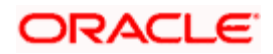

3. Choose 'Oracle FLEXCUBE IS'' and click 'Next'. The following screen is displayed.

| Oracle FLEXCUBE Universal Installer                           |                                              |      |           |
|---------------------------------------------------------------|----------------------------------------------|------|-----------|
| Oracle FLEXCU                                                 | IBE Investor Servicing                       |      | ORACLE    |
| Welcome To Oracle<br>Choose Oracle FLEX                       | FLEXCUBE<br>CUBE Component for installation. |      |           |
| Property File<br>Database                                     |                                              |      |           |
| Build Application                                             |                                              |      |           |
| File Seperator Style<br>Application Server<br>DataBase Server | Linux<br>Weblogic<br>Oracle                  |      |           |
| Log                                                           |                                              | Back | Next Exit |

4. Choose the option 'Build Application'. You also need to specify the following details:

#### **Operating System**

Specify the operating system in which you are building the Application. Choose the appropriate one from the drop-down list.

#### **Application Server**

Specify the application server in which you are building the Application. Choose the appropriate one from the drop-down list.

#### **File Separator Style**

Specify the file separator as per the OS.

Verify the details and click 'Next'. You will be prompted to specify the Database details in the following screen. This is the schema on which the DB setup was done earlier. It should be validated and only those versions in FCHOME that are lesser /equal to than version mentioned in the DB will be chosen.

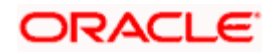

| stallation Type<br>FC Home Ditest |                      |          |
|-----------------------------------|----------------------|----------|
| EAR Build                         | EAR Build Rolled-up  |          |
| Provide SMS schema detai          | is for patch install |          |
| Name                              | Value                |          |
| Usemame                           | test                 | <b>^</b> |
| Password                          | ••••                 |          |
| Service Name                      | test                 |          |
| IP Address                        | 10.10.10.10          |          |
| Port                              | 1234                 |          |
| TNS Connect Descriptor            | test                 | -        |

Enter the source path in FC Home and provide the SMS schema details for path installation.

On Click on Test Connection the following message will be displayed

| Message | x                     |
|---------|-----------------------|
| i       | Connection successful |
|         | ок                    |

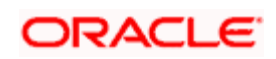

| 🛓 Ora | cle FLEXCUBE     | - • •   |        |           |  |  |  |
|-------|------------------|---------|--------|-----------|--|--|--|
| Or    | acle FLEX        | ORACLE  |        |           |  |  |  |
| Va    | Valid Patch List |         |        |           |  |  |  |
| N     | o Version        | Туре    | Select |           |  |  |  |
| 1     | 12.4.0.0.0       | CONSOLE | V      |           |  |  |  |
|       |                  |         |        |           |  |  |  |
|       |                  |         |        |           |  |  |  |
|       |                  |         |        |           |  |  |  |
|       |                  |         |        |           |  |  |  |
|       |                  |         |        |           |  |  |  |
|       |                  |         |        |           |  |  |  |
|       |                  |         |        |           |  |  |  |
|       |                  |         |        |           |  |  |  |
|       |                  |         |        |           |  |  |  |
| Lo    | g                |         | Back   | Next Exit |  |  |  |
|       |                  |         |        |           |  |  |  |

If connection is successful, click 'Next' to navigate to next screen.

5. Once you have specified the details, click 'Next' to continue.

| 🙆 Oracle FLEXCUBE Universal Insta                   |                               |           |
|-----------------------------------------------------|-------------------------------|-----------|
| Oracle FLEXCUBE Inv                                 | ORACLE                        |           |
| Build Process<br>Specify the destination directory, | application name and context. |           |
| Destination Directory                               | D:\DESTTEMPDIR                |           |
| Application Name                                    | FCISApp                       |           |
| Application Context NeoWeb                          | FCISNeoWeb                    |           |
| Application Context WebTab                          | FCJWebTab                     |           |
| Log                                                 | Back                          | Next Exit |

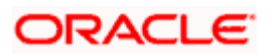

In this screen specify the following details:

# **Destination Directory**

Destination folder where EAR will be built.

#### **Application Name**

Name of the application.

# Application Context Neoweb

NeoWeb context name.

# Application Context WebTab

WebTab context name.

Click Next.

| 🕌 Oracle FLEXCUBE Universal Installer                                                                                                    |           |
|----------------------------------------------------------------------------------------------------|-----------|
| Oracle FLEXCUBE Investor Servicing                                                                                                    | ORACLE    |
| Build Process Specify the Property File path.                                                                                                    |           |
| Symmetric key  Exclude Property File Load from Runtime Path  rownee property we pain to be included.                                                                                                    |           |
| Exclude Property File : Check this option if user wants to exclude property<br>file and take it up from some other runtime path.<br>Load from Runtime Path : Along with the property file path, provide the<br>Runtime path where the file is to be picked up. | Next Exit |

6. Specify the following details:

# **Centralized Property File**

Specify the location of the centralized property file. You can use the directory button to browse and select the directory.

The property file is required for EAR building.

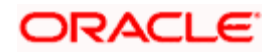

# Symmetric Key

Specify the symmetric key details.

# **Exclude Property File**

Check this box to exclude the property file. By checking this box, you can include a property file from the runtime path.

If you check this box, you need to specify the location of the property file in the field 'Load from Runtime Path'.

### Load from Runtime Path

If you have checked the box 'Exclude Property File', you need to specify the runtime path from where the Installer will pick up the property file.

It is mandatory to load the property file. If you do not load a property file, the installer will display the following error message:

| Message |                             | ×      |
|---------|-----------------------------|--------|
| i       | Please load Fcubs Propertie | s file |
|         | ОК                          |        |

You need to load the property file to continue. Once the property file is loaded, Plugin screen is displayed.

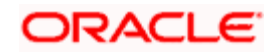

After loading the property file, click 'Next' to continue.

| 🕌 Oracle FLEXCUBE Universal Installer                      |                                      |           |
|------------------------------------------------------------|--------------------------------------|-----------|
| Oracle FLEXCUBE Investor                                   | ORACLE                               |           |
| Build Process<br>Choose the available plugins for includin | ig them in the current installation. |           |
| Plugin Description                                         | Include                              |           |
| Oracle Flexcube Testing Workbench                          |                                      |           |
| Insulation                                                 |                                      |           |
| Document Management System                                 |                                      |           |
| Scheduler                                                  | <b>V</b>                             |           |
| Reports                                                    |                                      |           |
| BPEL                                                       |                                      |           |
| View Property File                                         |                                      |           |
| Log                                                        | Back                                 | Next Exit |

7. This is a READ ONLY screen and shows the plug-ins included in the installation. Check the box against the required plug-ins.

Click 'Next'. The following screen is displayed.

| 🛿 Oracle FLEXCUBE Universal Installer |                          |                        |     |       |             |
|---------------------------------------|--------------------------|------------------------|-----|-------|-------------|
| Oracle FLEXCUBE Investor Servicing    |                          |                        |     | ORACL | <b>.e</b> . |
| Build Process<br>Current screen pro   | ovides the language desc | cription and its code. |     |       |             |
| SI.No                                 | Language Name            | Language Code          | Inc | clude |             |
| 1                                     | ENGLISH                  | ENG                    | ~   | -     |             |
| 2                                     | GERMAN                   | GER                    | ~   |       |             |
| 3                                     | ARABIC                   | ARB                    | ~   |       |             |
| 4                                     | JAPANESE                 | JPN                    | ~   | =     |             |
| 5                                     | FRENCH                   | FRC                    | ~   |       |             |
| 6                                     | CHINESE(SIMPLIFI         | снз                    | ~   |       |             |
| 7                                     | VIETNAMESE               | VIE                    | ~   |       |             |
| 8                                     | SPANISH                  | ESP                    | ~   |       | ,           |
|                                       |                          |                        |     |       | _           |
| Log Back Next Exit                    |                          |                        |     |       |             |

8. Select the languages you wish to include in the installation.

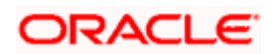

9. Click 'Next'. The following screen is displayed.

| 실 Oracle FLEXCUBE Universal Ir                                                                                                    | istaller   | - • •     |  |  |
|----------------------------------------------------------------------------------------------------|------------|-----------|--|--|
| Oracle FLEXCUBE I                                                                                                    | ORACLE     |           |  |  |
| Build Process<br>This screen provides an option to include help files                                                                                                    |            |           |  |  |
| 🔲 Include Static Files in Arch                                                                                                    | ive        |           |  |  |
| Runtime Path on Server                                                                                                    | D:\BmDbgs\ |           |  |  |
| If Include Static files in EAR is checked, all the static files will be packed and deployed i<br>nto the application server context area. Due to large number of static files, the build tim<br>e and ear deployment time will increase considerably. To avoid the above problem, Plea<br>se copy all the static files in the baseline/shipment location in to a path created on the a<br>pplication server OS. Mention the path in the above said location. |            |           |  |  |
| Log                                                                                                    | Back       | Next Exit |  |  |

10. Specify the following details:

#### **Include Static Files in EAR**

Check the box 'Static Files' to include the static files in EAR file.

If you do not check this box, the Installer will not include the static files in the EAR file. The files would be consolidated into a folder called JS\_UIXML under the destination folder. For details, read the information below.

**Note**: You have to manually copy the static files present in the JS\_UIXML folder of the Destination Directory mentioned during build process to a specific folder in the application server. This will reduce the time required for building EAR file. Copy the static files into a specific folder in the application. Later, specify the folder location in the field 'Runtime Path on Server'.

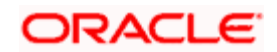

11. Click 'Next'. The Oracle FLEXCUBE Installer copies the files to the destination folder.

| Oracle FLEXCUBE Universal Installer |           |
|-------------------------------------|-----------|
| Oracle FLEXCUBE Investor Servicing  | ORACLE    |
| Build Process                       | an foldor |
| 0%                                  |           |
| Conv                                |           |
| Log                                 | Next Exit |

12. Click Copy, The Installer starts building the EAR/WAR files after the files are copied.

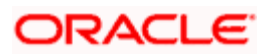

13. Click 'Next' to navigate to next page.

| Oracle FLEXCUBE Investor Servicing                                          | ORACLE    |
|-----------------------------------------------------------------------------|-----------|
| Build Process<br>Current screen Displays the status of sources being built. |           |
| Application Server Clustered SOA Enabled Domain                             |           |
| Build                                                                       |           |
| Log Back                                                                    | Next Exit |

If the EAR created is to be deployed in an Application server running in a clustered mode, the check box needs to be checked.

If the EAR created is to be deployed in an SOA enabled Application server then check box needs to be checked.

14. The Installer creates the EAR/WAR files in the destination directory. After successful build process.

The EAR file will be available in selected EAR file location (Destination Directory). If you have opted for BPEL, then FCBPELCIS.jar file will also be available in the EAR file location.

In case of decentralized or hybrid setup, EAR files for the Host and WAR file for the Branch will be available in EAR file location.

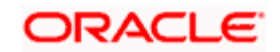

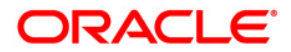

FCIS EAR Building [July] [2017] Version 12.4.0.0.3

Oracle Financial Services Software Limited Oracle Park Off Western Express Highway Goregaon (East) Mumbai, Maharashtra 400 063 India

Worldwide Inquiries: Phone: +91 22 6718 3000 Fax:+91 22 6718 3001 www.oracle.com/financialservices/

Copyright © [2007], [2017], Oracle and/or its affiliates. All rights reserved.

Oracle and Java are registered trademarks of Oracle and/or its affiliates. Other names may be trademarks of their respective owners.

U.S. GOVERNMENT END USERS: Oracle programs, including any operating system, integrated software, any programs installed on the hardware, and/or documentation, delivered to U.S. Government end users are "commercial computer software" pursuant to the applicable Federal Acquisition Regulation and agency-specific supplemental regulations. As such, use, duplication, disclosure, modification, and adaptation of the programs, including any operating system, integrated software, any programs installed on the hardware, and/or documentation, shall be subject to license terms and license restrictions applicable to the programs. No other rights are granted to the U.S. Government.

This software or hardware is developed for general use in a variety of information management applications. It is not developed or intended for use in any inherently dangerous applications, including applications that may create a risk of personal injury. If you use this software or hardware in dangerous applications, then you shall be responsible to take all appropriate failsafe, backup, redundancy, and other measures to ensure its safe use. Oracle Corporation and its affiliates disclaim any liability for any damages caused by use of this software or hardware in dangerous applications.

This software and related documentation are provided under a license agreement containing restrictions on use and disclosure and are protected by intellectual property laws. Except as expressly permitted in your license agreement or allowed by law, you may not use, copy, reproduce, translate, broadcast, modify, license, transmit, distribute, exhibit, perform, publish or display any part, in any form, or by any means. Reverse engineering, disassembly, or decompilation of this software, unless required by law for interoperability, is prohibited.

The information contained herein is subject to change without notice and is not warranted to be error-free. If you find any errors, please report them to us in writing.

This software or hardware and documentation may provide access to or information on content, products and services from third parties. Oracle Corporation and its affiliates are not responsible for and expressly disclaim all warranties of any kind with respect to third-party content, products, and services. Oracle Corporation and its affiliates will not be responsible for any loss, costs, or damages incurred due to your access to or use of third-party content, products, or services

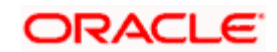